#### CITI Human Research Protection Program (HRPP)

1. Begin by going to the CITI website (<u>www.citiprogram.org</u>), then click the "Register" button to create an account.

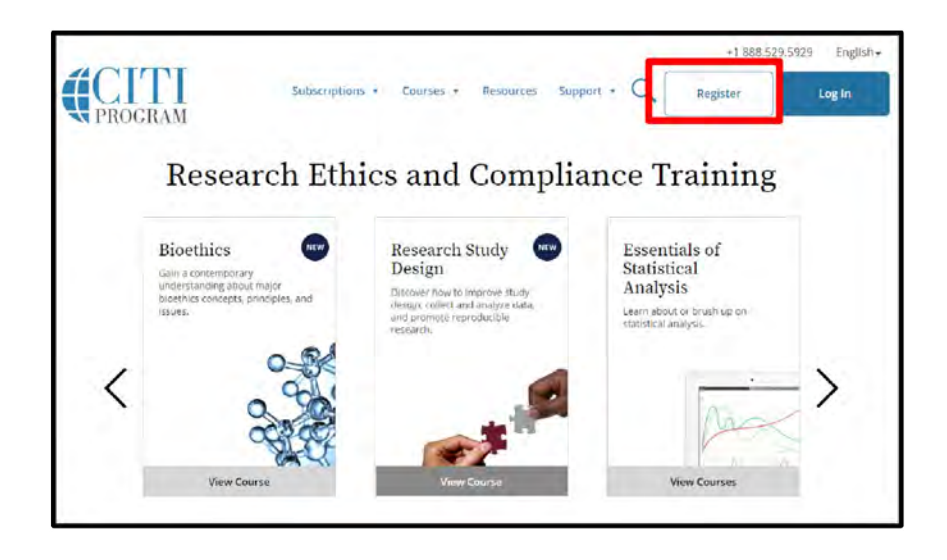

2. To select your affiliation, type Children's into the search box, then select "Children's Hospital of Philadelphia" (CHOP) from the list of choices provided. Click the check box indicating that you agree to CITI's terms of service, followed by the check box to affirm your CHOP affiliation, then click the button to "Create a CITI Program account."

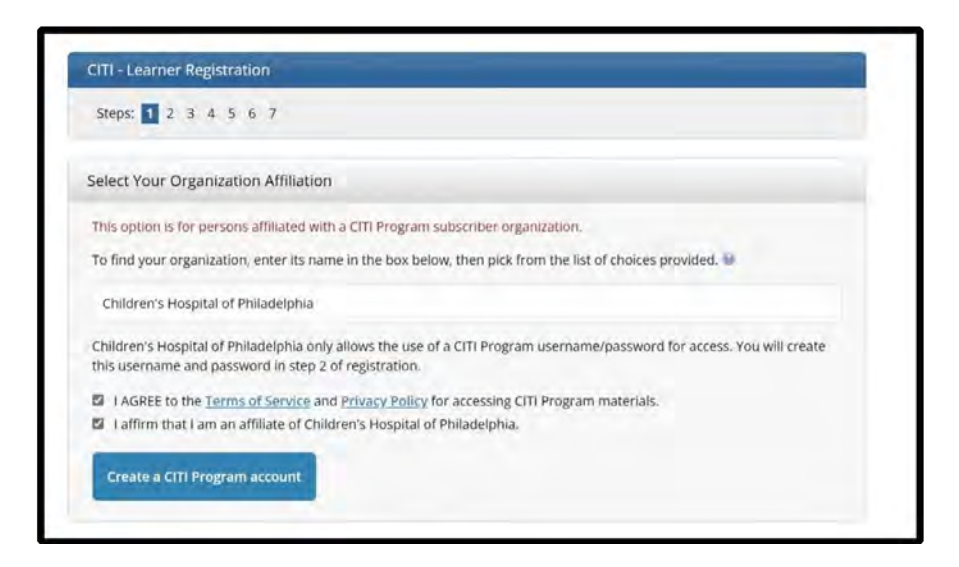

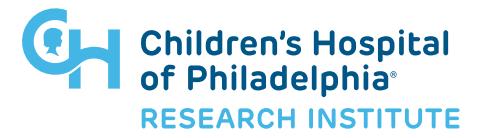

#### CITI Human Research Protection Program (HRPP)

3. Enter your name and email address in the "Personal Information" section. Use your CHOP email for the primary address. If you do not have a CHOP email, you can use a personal email and notify <u>researchtraining@chop.edu</u> so your account can be linked to the Research Institute's training system. Then click the "Continue to Step 3" button.

| * First Name                                                                       | * Last Name                                                                                                    |
|------------------------------------------------------------------------------------|----------------------------------------------------------------------------------------------------|
| * Email Address                                                                    | * Verity email address                                                                                                    |
| We urge you to provide a second<br>access the first one. If you forget<br>address. | d email address, if you have one, in case messages are blocked or you lose the ability t<br>t your username or password, you can recover that information using either email |
| Secondary email address                                                            | Verify secondary email address                                                                                                    |
|                                                                                    |                                                                                                    |

4. Following the guidelines provided, choose a username and password for your account. Select and answer a security question for use if you forget your login credentials. Then click the "Continue to Step 4" button.

| reate your username                                     | and Password                                                                                                    |
|---------------------------------------------------------|----------------------------------------------------------------------------------------------------|
| * Indicates a required field.                           |                                                                                                    |
| Your username should co<br>"a12b34cd". Once created     | nsist of 4 to 50 characters. Your username is not case sensitive; "A12B34CD" is the same as<br>, your username will be part of the completion report.                      |
| * User Name                                             |                                                                                                    |
| Your password should co<br>"a12b34cd".                  | nsist of 8 to 50 characters. Your password IS case sensitive; "A12B34CD" is not the same as                                                                                |
| * Password                                              | * Verify Password                                                                                                    |
| Please choose a security o<br>information, you will hav | uestion and provide an answer that you will remember. NOTE: If you forget your login<br>e to provide this answer to the security question in order to access your account. |
| * Security Question                                     |                                                                                                    |
|                                                         | •                                                                                                    |
| * Security Answer                                       |                                                                                                    |
|                                                         |                                                                                                    |
|                                                         |                                                                                                    |
|                                                         |                                                                                                    |

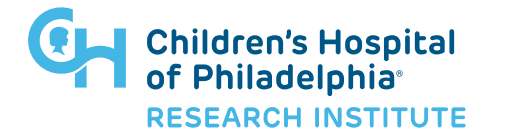

### CITI Human Research Protection Program (HRPP)

5. Please provide CITI with your country of residence. Then click the "Continue..." button.

| Search for country: Ent<br>abbreviation (e.g., "US" | er full or partial name (e.g., "United States") OR your country's two or three character<br>"USA"), then pick from the list of choices provided.                                                                                                    |
|-----------------------------------------------------|----------------------------------------------------------------------------------------------------|
| and considerably and                                | and the second second se |
|                                                     |                                                                                                    |

6. CITI offers CE credits/units for purchase to learners for its courses. Please review this information and respond to the questions accordingly. If you select "Yes" to CE credits/ units, you will also need to specify the type of credit you wish to receive. Then click the "Continue..." button.

| Pro                 | ogram courses?                                                                                                    |
|---------------------|----------------------------------------------------------------------------------------------------|
| Cl'<br>th           | TI is pleased to offer CE credits and units for purchase to learners qualifying for CE eligibility while concurrently meeting<br>eir institutions training requirements.                                                                                                    |
| CE<br>Ca<br>m<br>ap | credits/units for physicians, psychologists, nurses, social workers and other professions allowed to use AMA PRA<br>tegory 1 credits for re-certification are available for many CITI courses – with that availability indicated on course and<br>odule listings. <b>Please register your interest for CE credits below</b> by checking the "YES" or "NO" dots, and, when<br>plicable, types of credits you wish to earn at bottom of page. Please read texts entered for each option carefully. |
| 1                   | 'es                                                                                                    |
| A<br>E<br>f         | At the start of your course, you will be prompted to click on a "CE Information" page link located at the top of your<br>grade book and to VIEW and ACKNOWLEDGE accreditation and credit designation statements, learning objectives,<br>aculty disclosures, types, number and costs of credits available for your course.                                                                                                    |
| 1                   | <sup>y</sup> Yes                                                                                                    |
| •                   | 10                                                                                                    |
| F                   | The CE functionality will not be activated for your course. Credits and units will therefore not be available to you for<br>purchase after you start your course. You can change your preference to "YES" before such time however by clicking<br>on the "CE Credit Status" tab located at the top of your grade book page.                                                                                                    |
| i                   | No                                                                                                    |

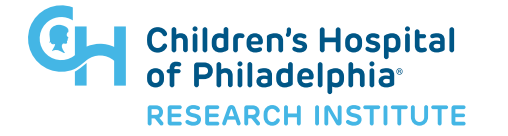

#### CITI Human Research Protection Program (HRPP)

| Athlet    | c Trainers - BOC Category A Hours                   |
|-----------|-----------------------------------------------------|
| O Dentis  | ts - ADA CERP Credits                               |
| O Dietiti | ans - CDR Continuing Professional Education Units   |
| O MDs,    | DOs, PAS - AMA PRA Category 1 Credits <sup>ns</sup> |
| O Nurse   | S - ANCC CNE                                        |
| Optor     | netrists - COPE CE Credits                          |
| Other     | Participants - Certificates of Participation        |
| O Pharm   | acists - CPE Credits                                |
| O Psych   | ologists - APA Credits                              |
| O Social  | Workers - CE Credits                                |

7. Continue the registration process by providing additional information about yourself, including your institutional email address, employee number (if available), department, office address, office telephone number, etc. Then click the "Continue..." button.

| Please provide the following                                                      | ng information requested by Children's Hospital of Philadelphia                                                                                                    |
|-----------------------------------------------------------------------------------|----------------------------------------------------------------------------------------------------|
| * indicates a required field.                                                     |                                                                                                    |
| Language Preference                                                               |                                                                                                    |
| English 👻                                                                         |                                                                                                    |
| * Institutional Email Address                                                     |                                                                                                    |
| We recommend providing an<br>a personal one like @gmail, @<br>records in reports. | email address issued by Children's Hospital of Philadelphia or an approved affiliate, rather than<br>hotmail, etc. This will help Children's Hospital of Philadelphia officials identify your learning |
| Enter a valid institutional E                                                     | mail Address.                                                                                                    |
| * Verify Institutional Email A                                                    | ddress                                                                                                    |
| Re-enter Institutional Emai                                                       | Address.                                                                                                    |
| Highest Degree                                                                    |                                                                                                    |
|                                                                                   |                                                                                                    |
| Employee Number                                                                   |                                                                                                    |
|                                                                                   |                                                                                                    |
|                                                                                   |                                                                                                    |

**Note:** If you are affiliated with the University of Pennsylvania, please enter your Penn ID that they also may have access to record of your CITI training completed at CHOP.

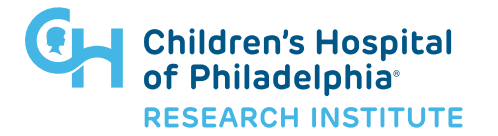

### CITI Human Research Protection Program (HRPP)

8. Choose your curriculum, select "The Protection of Human Research Subjects" then click the "Next" button.

| * What curriculum are you registering for?:                                                                                                    |
|----------------------------------------------------------------------------------------------------|
| Choose all that apply                                                                                                    |
| The Protection of Human Research Subjects<br>Mandatory training required for all members of Research Administration and members of the research community that<br>participate in clinical research at CHOP                                                                                                    |
| <ul> <li>Protección de los participantes humanos de la investigación<br/>Human Subjects Research Course in Spanish</li> </ul>                                                                                                    |
| ARCUS Training Course<br>Mandatory training required for CHOP researchers that access the ARCUS system.                                                                                                    |
| Important Notice: This course does not meet the Federal training mandate to participate in clinical research.                                                                                                    |
| Responsible Conduct of Research for Postdocs, Fellows, Trainees, and NIH Early Career Investigators<br>Mandatory training required of CHOP students, postdocs, trainees, and NIH Early Career Investigators (K Award<br>Recipients)                                                                                                    |
| Important Notice: Can be completed as supplemental training if desired                                                                                                    |
| Good Clinical Practice (GCP)<br>Mandatory training required for all investigators and staff who are involved in the conduct, oversight, or management of<br>NIH-funded clinical trials at CHOP or are on research protocols involving investigational drugs or devices. The CITI Good<br>Clinical Practices course is also required for IND and IDE sponsors and persons to whom responsibility to manage the<br>IND/IDE has been delegated. |

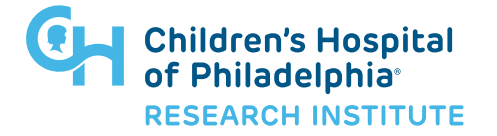

### CITI Human Research Protection Program (HRPP)

9. A follow up question will ask if you have already completed a CHOP approved CITI basic course. Select "No…" and click "Next."

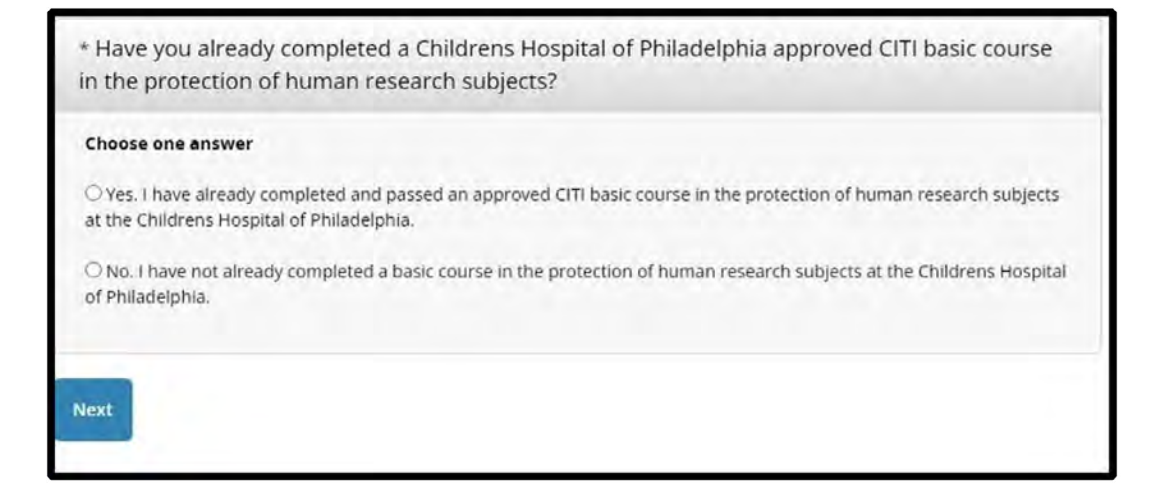

10. The Protection of Human Research Subjects course has three tracks / groups to choose from. Please read the description of each and select the one that most closely represents your role in research. Then click the "Next" button.

| Choose one     | answer                                                                                                    |
|----------------|----------------------------------------------------------------------------------------------------|
| Biomedic       | al Research: Research involving the testing of medical procedures, therapies or interventions including but  |
| not limited f  | to the development of drugs, biologics, and medical devices (whether FDA regulated or not); research         |
| involving inv  | vasive procedures or specimen collection.                                                                    |
| Social and     | d Behavioral Research: Research that deals with human attitudes, beliefs, and behaviors often characterized  |
| by data colle  | action methods such as questionnaires, interviews, focus groups, direct or participant observation, and non- |
| invasive phy   | rsical measurements. May also include qualitative data collection.                                           |
| Administr      | ration Supporting Research: Staff who perform administrative functions to support research but are not part  |
| of the invest  | tigative team and have no contact with subjects. Examples include Research Administration, Core and Center   |
| administration | we staff.                                                                                                    |

**Note:** If you will be actively engaged in clinical research, please complete the Biomedical Research or Social and Behavioral Research track of the course.

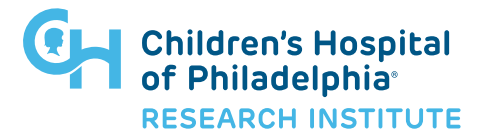

### CITI Human Research Protection Program (HRPP)

11. Click the "Finalize registration" link to complete the registration process.

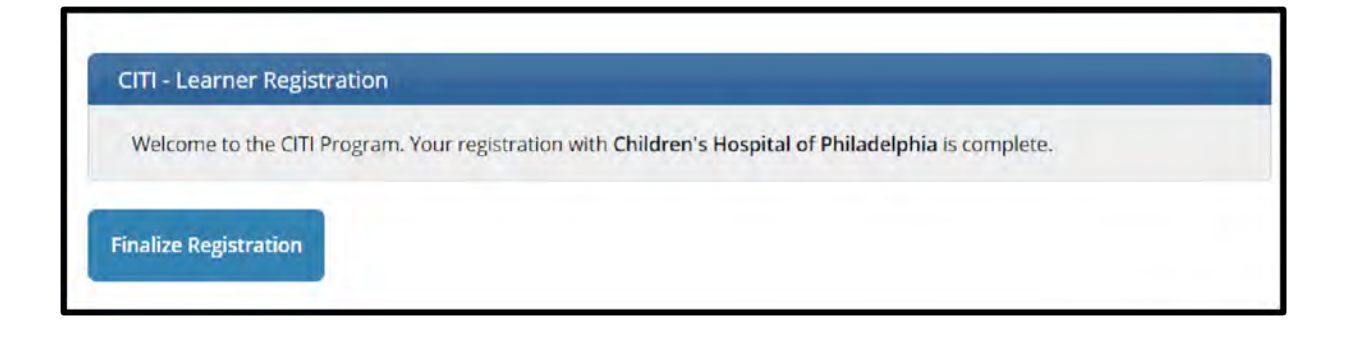

12. You have successfully completed your registration! Click the "View Courses" button to begin the training.

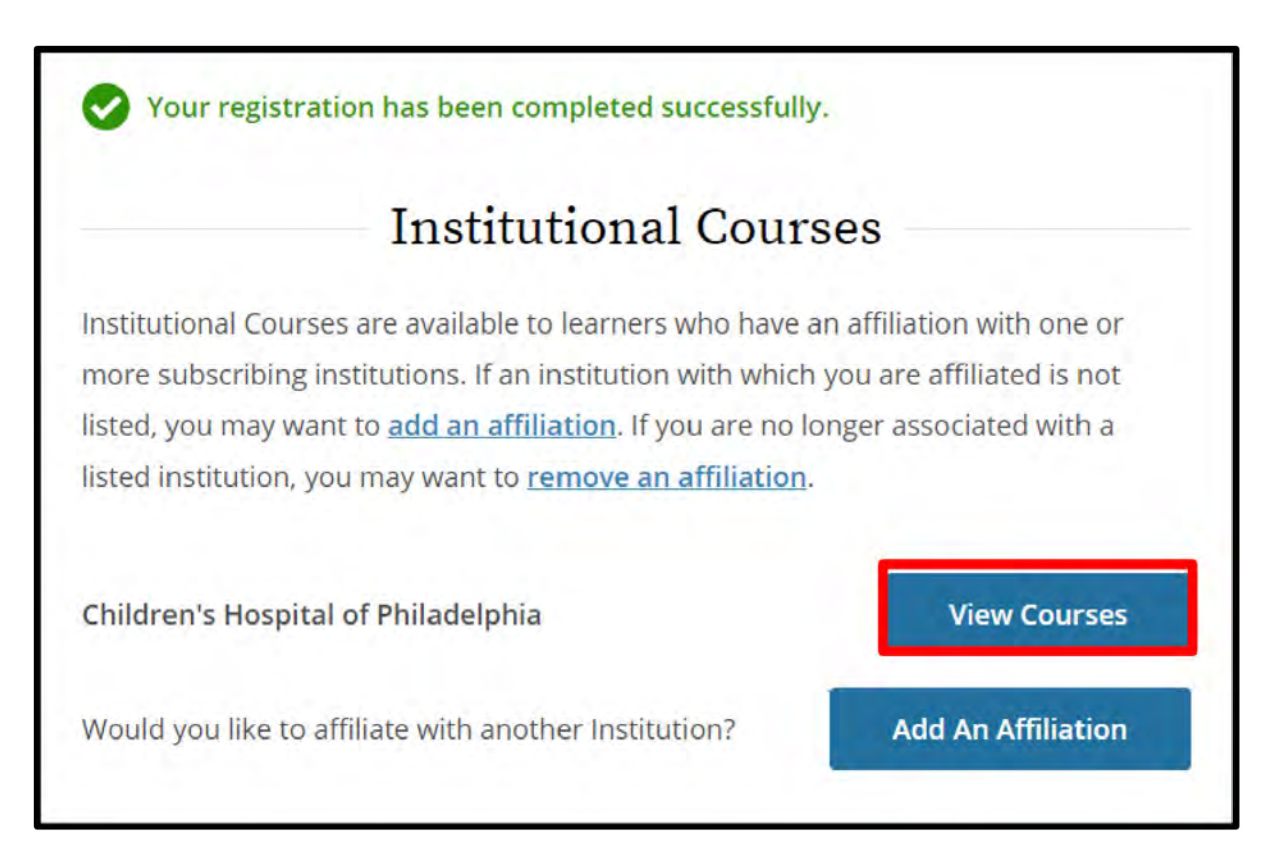

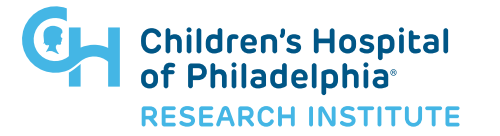

### CITI Human Research Protection Program (HRPP)

13. In the "Courses Ready to Begin" section, click the "Start Now" button to begin the training.

|                                                                                                    | Second and a consistent                   |              |
|----------------------------------------------------------------------------------------------------|-------------------------------------------|--------------|
| Child                                                                                                    | ren's Hospital of Phila                   | adelphia     |
| Active Courses                                                                                                    |                                           | Learner Tool |
|                                                                                                    |                                           |              |
| You have no active courses for t                                                                                                    | this Institution.                         |              |
| Courses Ready to I                                                                                                    | chis Institution.                         | Learner Tool |
| You have no active courses for t<br>Courses Ready to I<br>Children's Hospital of Philad<br>Biomedical Researc                           | this Institution.<br>Begin<br>elphia<br>h | Learner Tool |
| You have no active courses for t<br>Courses Ready to I<br>Children's Hospital of Philad<br>Biomedical Researc<br>Stage 1 - Basic Course | ihis Institution.<br>Begin<br>elphia<br>h | Learner Tool |

14. Prior to beginning the modules, you will need to complete the "Integrity Assurance Statement".

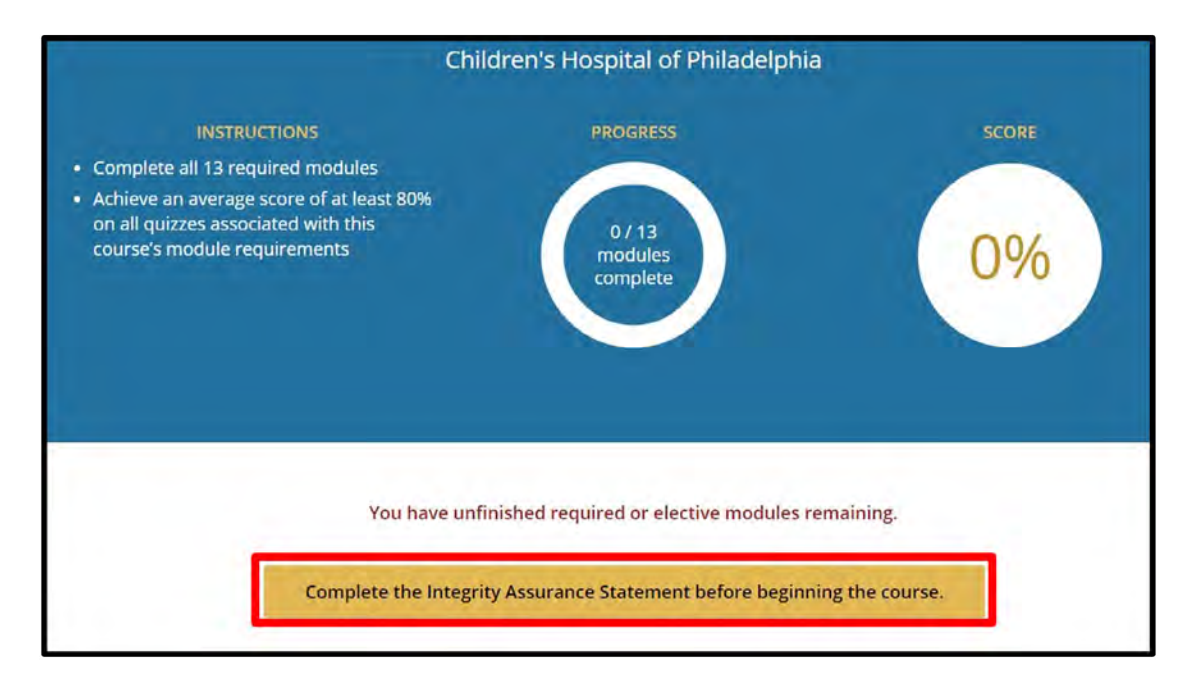

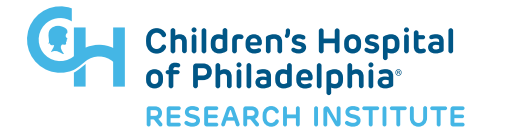

#### CITI Human Research Protection Program (HRPP)

15. After reading through and agreeing to the Integrity Assurance Statement, the modules within the course will become available one by one (denoted by a blue "start" button) for completion.

| Required Modu                                                | les        |       |       |
|--------------------------------------------------------------|------------|-------|-------|
| Complete all 13 required modules.                            |            |       |       |
| Modules                                                      | Completed  | Score |       |
| Belmont Report and Its Principles (ID 1127)                  | Incomplete | ÷ [   | Start |
| Avoiding Group Harms - U.S. Research Perspectives (ID 14080) | Incomplete | - [   | Start |
| CITI institutional BASIC module Nov2010 (ID 14339)           | Incomplete | • [   | Start |

16. Read each module and complete the associated quiz.

| This module has a quiz. |               |  |
|-------------------------|---------------|--|
|                         |               |  |
| But which the state of  | Take the Quiz |  |

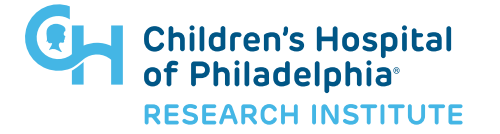

#### CITI Human Research Protection Program (HRPP)

17. After completing the quiz, use the navigation links at the very bottom of the "Quiz Results" page to move to the next module, return to gradebook, view courses, or view the module again and re-take the quiz.

| Return to Gradebook | View the next required Module |
|---------------------|-------------------------------|
|                     |                               |

18. To print your certificate, under "Institutional Courses", click the "View Courses" button.

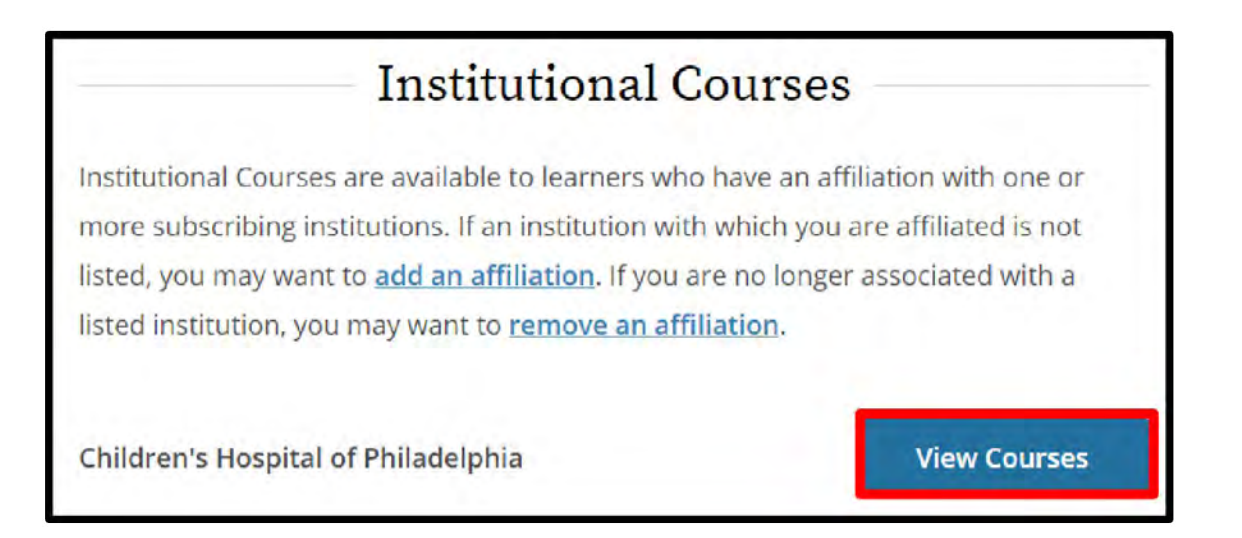

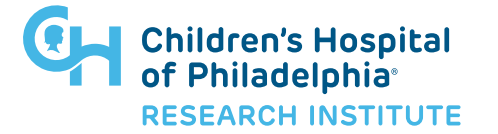

#### CITI Human Research Protection Program (HRPP)

19. In the "Completed Courses" section, click the "View-Print-Share Record" button next to the course you wish to generate a certificate or transcript for.

| Children's Hospital of Philadelphia |               |                             |
|-------------------------------------|---------------|-----------------------------|
| Group 1: Biomedical Researc         | hers          |                             |
| Stage 1 - Basic Course              |               |                             |
| Post-Course Survey                  |               |                             |
| Passed 15-Nov-2021                  | Review Course | View - Print - Share Record |

20. Click the appropriate link to View / Print or Copy Link for your course completion report or completion certificate.

|                                   | ID 7                                                            | 756                                                 |                                                                 |
|-----------------------------------|-----------------------------------------------------------------|-----------------------------------------------------|-----------------------------------------------------------------|
| Adr                               | ninistration Su                                                 | pporting Rese                                       | arch                                                            |
| Nam<br>Milara Jo                  | e Stage Compl<br>seph 1 - Basic Course 07-D                     | letion Date Expiration Date<br>Dec-2017 06-Dec-2020 | Record ID<br>25487122                                           |
| Completion Report                 |                                                                 | Completion                                          | n Certificate                                                   |
| Completion Reports are trans      | cripts of your course work, and                                 | Completion Certificates are                         | 'diplomas" that reflect course                                  |
| time you completed and pa         | shows scores "frozen" at the<br>sed the course. Part 2 reflects | suitable for sharing with per                       | te quiz scores. Certificates are<br>sons who do not need to see |
| scores for any subs               | equent quiz attempts.                                           | your quiz results,                                  | or posting online.                                              |
| View / Print                      | Copy Link 🖻                                                     | View / Print                                        | Copy Link 🕑                                                     |
|                                   |                                                                 |                                                     |                                                                 |
|                                   |                                                                 |                                                     |                                                                 |
| PORT LEGAL<br>529.5929 Accessibil | IX.                                                             |                                                     | #CI                                                             |
| am - 7:30 nm ET Convelen          |                                                                 |                                                     | T PRO                                                           |

**Note:** Please allow for 12-24 hours for completed CITI training to upload to CHOP data training system. Any questions please contact the HRPP training.

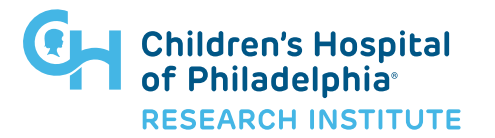